1. キャンパスメール Webmailサイトにログイン

https://www.mail.osaka-u.ac.jp/webmail/

| 大阪大学<br>キャンパスメール | <u>Webメールマニュアル</u><br>メールクライアント設定マニュアル                                                                                                    |
|------------------|----------------------------------------------------------------------------------------------------|
|                  | Osaka Univ. Campus Mailにようこそ         ユーザー名         パスワード         ログイン         ① お使いのメールアドレス (の.osaka-u.ac.jp より左の部分)         パスワードを入力してください) |
|                  | <u>大阪大学キャンパスメール設定画面へ</u>                                                                                                    |
|                  |                                                                                                    |
|                  |                                                                                                    |

2. 下記の手順でフィルタルールを追加

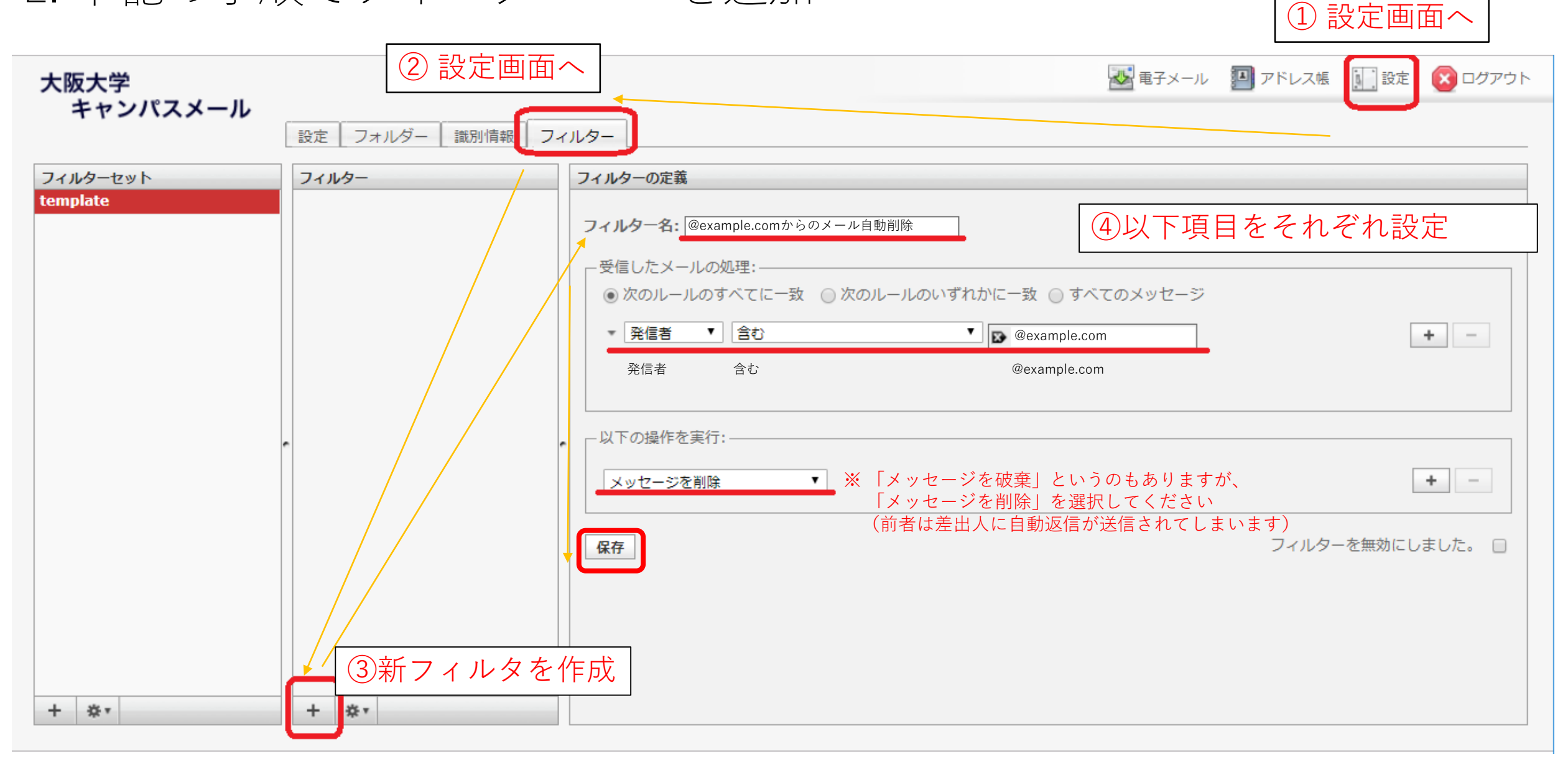

3. 最後に(フィルタセットのバックアップ)

| 大阪大学                                                 |                                       | 🛃 電子メール 🛛 アドレス帳 🚺 設定 🚫 ログアウト                                                                                                    |
|------------------------------------------------------|---------------------------------------|----------------------------------------------------------------------------------------------------|
| キャンパスメール                                             | 設定 フォルダー 識別情報 フィ                      | (ルター                                                                                                    |
| フィルターセット                                             | フィルター                                 | フィルターの定義                                                                                                    |
| Filter-Set-01                                        | Spam-Auto-Delete-01                   |                                                                                                    |
| filter1                                              | Spam-Auto-Delete-02                   | フィルター名: Spam-Auto-Move-01                                                                                                    |
|                                                      | Spam-Auto-Delete-03 Spam-Auto-Move-01 | 受信したメールの処理:<br>○ 次のルールのすべてに一致 ④ 次のルールのいずれかに一致 ④ すべてのメッセージ<br>* X-odins-spam * 次に等しい * Spam + -<br>* X-Spam-Level * 含む * Spam + -<br>* 発信者 * 含む * @ example.com + - |
| 作成されたフィルタセットは<br>念の為ダウンロードして<br>バックアップとして保存しておいてください |                                       | -以下の操作を実行:<br>次にメッセージを移動 ▼ 迷惑メール ▼ + -                                                                                                    |
| 有効/無効<br>削除<br>+ *                                   | + **                                  | 保存 フィルターを無効にしました。                                                                                                    |